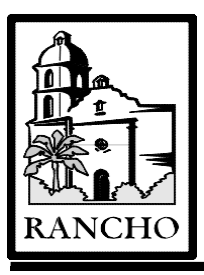

# Rancho Los Amigos National Rehabilitation Center INFORMATION MANAGEMENT SERVICES POLICY AND PROCEDURE

SUBJECT: WEBRX SYSTEM ACCESS

Policy No.: 521 Supersedes: 1/09/00 Revision Date: 11/19/03 Page: 1 of 1

### I. PURPOSE:

Establish accountability and continuity in maintaining security of the Automated Pharmacy Prescription System WebRx application and confidentiality of patient information. This policy will control access to the WebRx application.

### II. POLICY:

Controlling and issuing authorization to access WebRx is the responsibility of the WebRx System Manager and the Outpatient Pharmacy Supervisor. Only the System Manager or alternate is to issue user ID's and passwords. The System Managers for WebRx is:

System Manager, (562) 401-8471 Alternate System Manager, (562) 401-7578 Outpatient Pharmacy Supervisor, (562) 401-6129

#### III. PROCEDURE – For Appropriate Authorized Licensed Medical Staff:

The Licensed Provider Database (LPD) provides a list of licensed staff: physicians, licensed residents, fellows, and staff who are linked to a licensed physician: nurse practitioners, physician assistants, and clinical pharmacists who are determined to be authorized WebRx users. These users receive WebRx approval by agreement with Medical Administration via the database.

The procedure followed by the System Manager is as follows:

- 1. Open LPD database daily
- 2. Review for "New System Access Request (SAR) to Print".
- 3. Print the New SARs using the button "Print New SARS"
- 4. Create user accounts, and file SAR in WebRx Users binder

Note: Staff requiring physician linkage; require verification of physician supervisor prior to providing WebRx access.

The LPD also provides a list of users to be removed from the system. The procedure followed by the System Manager is as follows:

- 1. Look for the "Report of Deleted Providers" button, indicating there are users to be removed.
- 2. Print the report and delete the users in WebRx.

#### IV. PROCEDURE – Pre-LPD Procedure:

Prior to the Licensed Provider Database (LPD), manual SARs with Medical Administration approval were used to create all WebRx users. Currently the LPD contains the names of all potential WebRx users. If a manual SAR is received for WebRx, the name must be matched against the LPD, to ensure the user is an appropriate licensed provider.

#### V. PROCEDURE – Password Re-sets (i.e. User Unable to Log In):

Authorizing the re-setting of WebRx passwords is the responsibility of the Outpatient Pharmacy Supervisor and his alternate. The contacts are as follows:

Outpatient Pharmacy Supervisor, (562) 401-6129 Alternate, (562) 401-7237

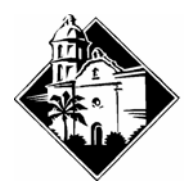

# RANCHO LOS AMIGOS NATIONAL REHAB CENTER INFORMATION MANAGEMENT SERVICES System Access Request

| USER INFORMATION                                                                                                    |                                                                                                    |
|----------------------------------------------------------------------------------------------------|----------------------------------------------------------------------------------------------------|
| Name (Last, First, MI)                                                                                                    | Phone / Extension                                                                                                    |
| Department / Unit                                                                                                    | Employee Number                                                                                                    |
| Work Location Building / Room                                                                                                    | Job Title                                                                                                    |
| NETWORK ACCESS [] Add [] Delete                                                                                                    |                                                                                                    |
| E-MAIL ACCOUNT [] Add [] Delete                                                                                                    |                                                                                                    |
| AFFINITY ACCESS [] Add [] Delete [] Change User Group (Menu)                                                                                         |                                                                                                    |
| Application Modules (Check all that apply) :                                                                                                    | User Group Name :                                                                                                    |
| [] Registration [] Patient Scheduling                                                                                                    | Order Control (Or Same-as Person)                                                                                           |
| [ ] Medical Records [ ] Case Management                                                                                                    | [ ] Department Management User Primary Location:                                                                            |
| [ ] Quality Management [ ] Utilization Management [ ] Chart View [ ] Health Notes                                                                    |                                                                                                    |
| HBOC ACCESS (requires network access) [ ] Add [ ] Delete                                                                                             |                                                                                                    |
| TSO ACCESS   [] Add   [] Delete     Please attach the Internal Services Department [] REGISTRATION FOR ACCESS TO THE DOWNEY IBM DATA CENTER [] form. |                                                                                                    |
| CLIS []/ RTIS []/ WEBRX []/ PADI []/ OTHER (Specify) [] [] Add [] Delete                                                                             |                                                                                                    |
| SIGNATURES Print Supervisor/Dept Head's Name                                                                                                    | Phone #:                                                                                                    |
| User Signature Date                                                                                                    | Supervisor/Dept Head/PLSO Signature Date                                                                                    |
| HAC/Other Trainer Signature Date                                                                                                    | This certifies the above user was (will be) trained on<br>For the Affinity Applications or User Group/Menu requested above. |
| THIS SECTION TO BE COMPLETED BY IMS STAFF                                                                                                    |                                                                                                    |
| Information Systems Date Received:                                                                                                    |                                                                                                    |
| Date Processed: P                                                                                                    | rocessed By:                                                                                                    |
| System Manager:                                                                                                    | User information:                                                                                                    |
| Date Received:                                                                                                    | Primary Server:                                                                                                    |
| Date Processed:                                                                                                    | User ID:                                                                                                    |
| Processed By:                                                                                                    |                                                                                                    |
| Distribution: Original – Help Desk Copies –                                                                                                    | Affinity, Network, and E-Mail managers (as appropriate)                                                                     |

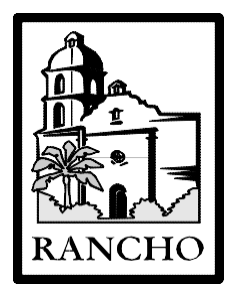

# RANCHO LOS AMIGOS NATIONAL REHABILITATION CENTER

**Information Systems Management** 

# USER CODE / PASSWORD ACKNOWLEDGMENT

System Name: WebRX

User Name:

User ID:

Password: <u>123456</u> Note: this password is good for one login. You'll need to choose and memorize your own password.

You will use the User Code and Password above to access the particular system noted. As an employee and user of the system, it is your responsibility to protect all County information, patient information, and information processing resources to which you have access. This includes, but is not limited to, the following:

- < Protecting your user code.
- < Not sharing your user code.
- < Logging off before leaving a terminal.
- < Not leaving any terminal unattended while material information is on screen.

If you have any questions or need clarification on any of the above, please contact your supervisor, Local Security Officer for system indicated, or System Management staff.

## WebRx – First Login Attempt

Look for Internet Explorer icon on desktop screen (click) Will open to Rancho Online screen Look for Select a Department - choose Pharmacy then WebRx The login screen will appear. Enter your USERID (noted near middle on reverse side of this page) Press the <TAB> key, and then enter your temporary PASSWORD - 123456

### Select New Password after first successful login Create and memorize your password It must have 6 to 8 characters (alpha and at least one number).

Example: myname1

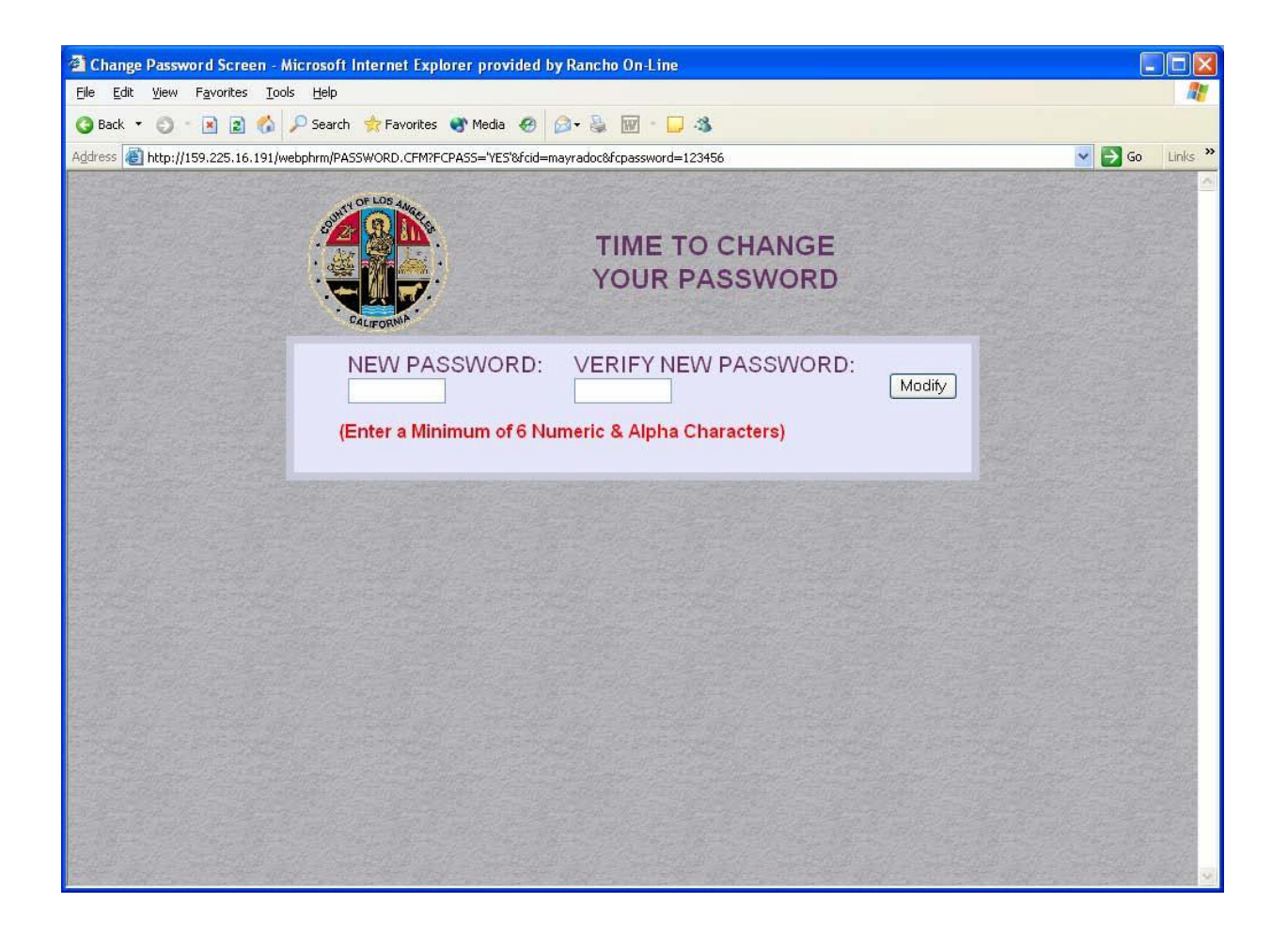